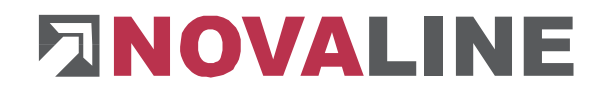

### **Novaline Personal.One**

Version 023.002.001

#### Rheine, Februar 2024

#### Abschluss, DEÜV, UV-Meldelauf

# WENN DER LOHNNACHWEIS NOCH NICHT ERSTELLT WURDE !

Der Lohnnachweis für 2023 muss bis zum 16.02.2024 versandt werden.

Gehen Sie in unserem Programm auf *Abschluss, DEÜV, UV-Meldelauf*. Unter *Meldeart* wählen Sie den Punkt "*DSLN-Datensatz elektronischer Lohnnachweis*" aus und als Jahr 2023. Der Meldegrund ist in der Regel "UV01" = Umlagelohnnachweis. Danach bestätigen Sie Ihre Selektion mit dem "OK"-Button.

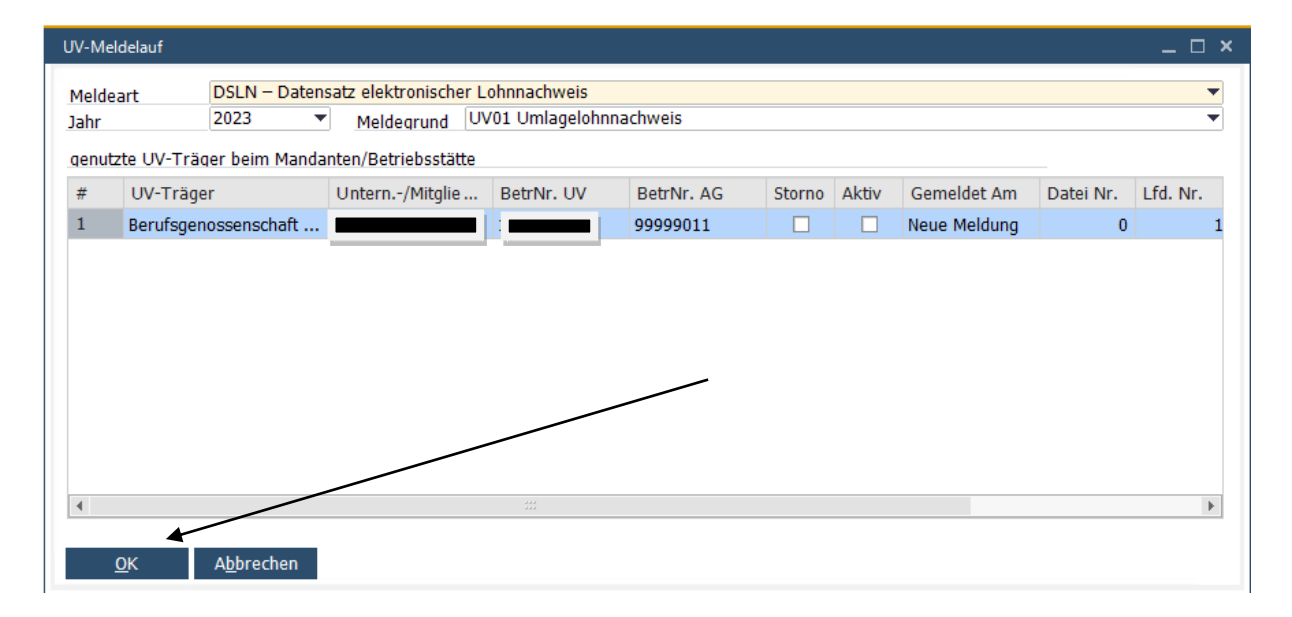

Anschließend wählen Sie in der Auswahl unter *Abschluss, DEÜV* den Punkt *DEÜV-Datenträger.* Dort setzen Sie den Haken "Datensatz für die Berufsgenossenschaft" und stoßen die Verarbeitung mit Betätigen des "OK"-Buttons an. Damit ist der Lohnnachweis für das Jahr 2023 versandt.

| E-DEÜV-Datenträger            |                                                               |         |         |                           |  |  |  |  |
|-------------------------------|---------------------------------------------------------------|---------|---------|---------------------------|--|--|--|--|
| Zielverzeichnis C:\dakotaag\[ | Daten                                                         |         |         |                           |  |  |  |  |
|                               |                                                               |         |         |                           |  |  |  |  |
| Aktuel Wiederholen            |                                                               |         |         |                           |  |  |  |  |
| # Auswahl Art Kassenart       | KK-Bezeichnung                                                | Mandant | BStätte | Bezeichnung               |  |  |  |  |
| 1 V                           | UV-DAV Datenannahme- und Verteilstelle für die Unfallversiche | 1       | 0       | Baugeschäft Novaline Gmbl |  |  |  |  |
|                               |                                                               |         |         |                           |  |  |  |  |
|                               |                                                               |         |         |                           |  |  |  |  |
|                               |                                                               |         |         |                           |  |  |  |  |
|                               |                                                               |         |         |                           |  |  |  |  |
|                               |                                                               |         |         |                           |  |  |  |  |
| OK Abbrechen All              | e <u>K</u> eine                                               |         |         | Dako <u>t</u> a           |  |  |  |  |

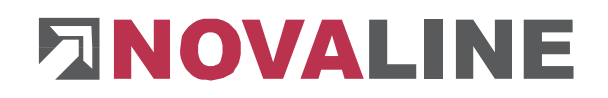

## WENN DER LOHNNACHWEIS BEREITS ERSTELLT WURDE !

Wenn der UV-Lohnnachweis bereits von Ihnen abgesetzt wurde, dann gehen Sie genauso vor wie beim normalen Erstellen des Lohnnachweises. In diesem Fall müssen Sie aber mit der <u>rechten</u> Maustaste die Meldung anklicken und auf "Meldung erneuern" gehen.

| lde<br>r | art DSLN – Datens<br>2023      | atz elektronischer Lohnnach<br>Meldegrund U | weis<br>V01 Umlagelohnnaci | hweis      |                  |          |                 |                |          |         |       |                   |  |
|----------|--------------------------------|---------------------------------------------|----------------------------|------------|------------------|----------|-----------------|----------------|----------|---------|-------|-------------------|--|
| nut      | tte UV-Träger beim Mandanten/I | Betriebsstätte                              |                            |            |                  |          |                 |                |          |         |       |                   |  |
| ŧ        | UV-Träger                      | Untern/Mitglied Nr.                         | BetrNr. UV                 | BetrNr. AG | Storno           | Aktiv    | Gemeldet Am     | Datei Nr.      | Lfd. Nr. | PIN     | Grund | Vorgangs-ID       |  |
|          | BGHW                           |                                             |                            | 75606306   |                  |          | 02 02 2024      | - <sup>-</sup> | 7        | 4 13869 | UV01  | 75606306167515194 |  |
|          |                                |                                             |                            |            |                  | PIN ände | ern             |                |          |         |       |                   |  |
|          |                                |                                             |                            |            |                  | Meldung  | j löschen       |                |          |         |       |                   |  |
|          |                                |                                             |                            |            |                  | Meldung  | ,<br>stornieren |                |          |         |       |                   |  |
|          |                                |                                             |                            |            | Meldung erneuern |          | erneuern        |                |          |         |       |                   |  |

Danach erfolgt derselbe Ablauf wie beim ersten Erstellen des Lohnnachweises. Unter dem Punkt *Abschluss, DEÜV, DEÜV-Datenträger* setzen Sie den Haken "Datensatz für die Berufsgenossenschaft" und stoßen die Verarbeitung mit Betätigen des "OK"-Buttons an. Damit versenden Sie den korrigierten Lohnnachweis 2023.

| DEÜV-Datenträger                                           |                                                               |         |         |                           |  |  |  |  |
|------------------------------------------------------------|---------------------------------------------------------------|---------|---------|---------------------------|--|--|--|--|
| Zielverzeichnis C:\dakotaag\I<br>Dakota Direktiibertragung | Daten                                                         |         |         |                           |  |  |  |  |
| Aktuel Wiederholen                                         |                                                               |         |         |                           |  |  |  |  |
| Firma                                                      |                                                               |         |         |                           |  |  |  |  |
| # Auswahl Art Kassenart                                    | KK-Bezeichnung                                                | Mandant | BStätte | Bezeichnung               |  |  |  |  |
| 1 J                                                        | UV-DAV Datenannahme- und Verteilstelle für die Unfallversiche | 1       | 0       | Baugeschäft Novaline Gmbł |  |  |  |  |
| •                                                          |                                                               |         |         | Þ                         |  |  |  |  |
| <u>O</u> K A <u>b</u> brechen All                          | e <u>K</u> eine                                               |         |         | Dako <u>t</u> a           |  |  |  |  |